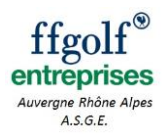

# **Inscription sur Extranet**

03/11/2016

# Mode opératoire pour inscription sur Extranet

Les inscriptions des équipes et des équipiers pour les compétitions ASGE se font par Extranet. Vous trouverez ci-dessous le mode opératoire.

## **Connexion**

Lien : <u>https://xnet.ffgolf.org/login.php</u> Mettre le numéro du Club (xxxx) et le mot de passe (XXXXXXXXXXX). Puis cliquez sur « S'identifier ». Le numéro du club et le Mot de passe sont à demander au Président de votre AS.

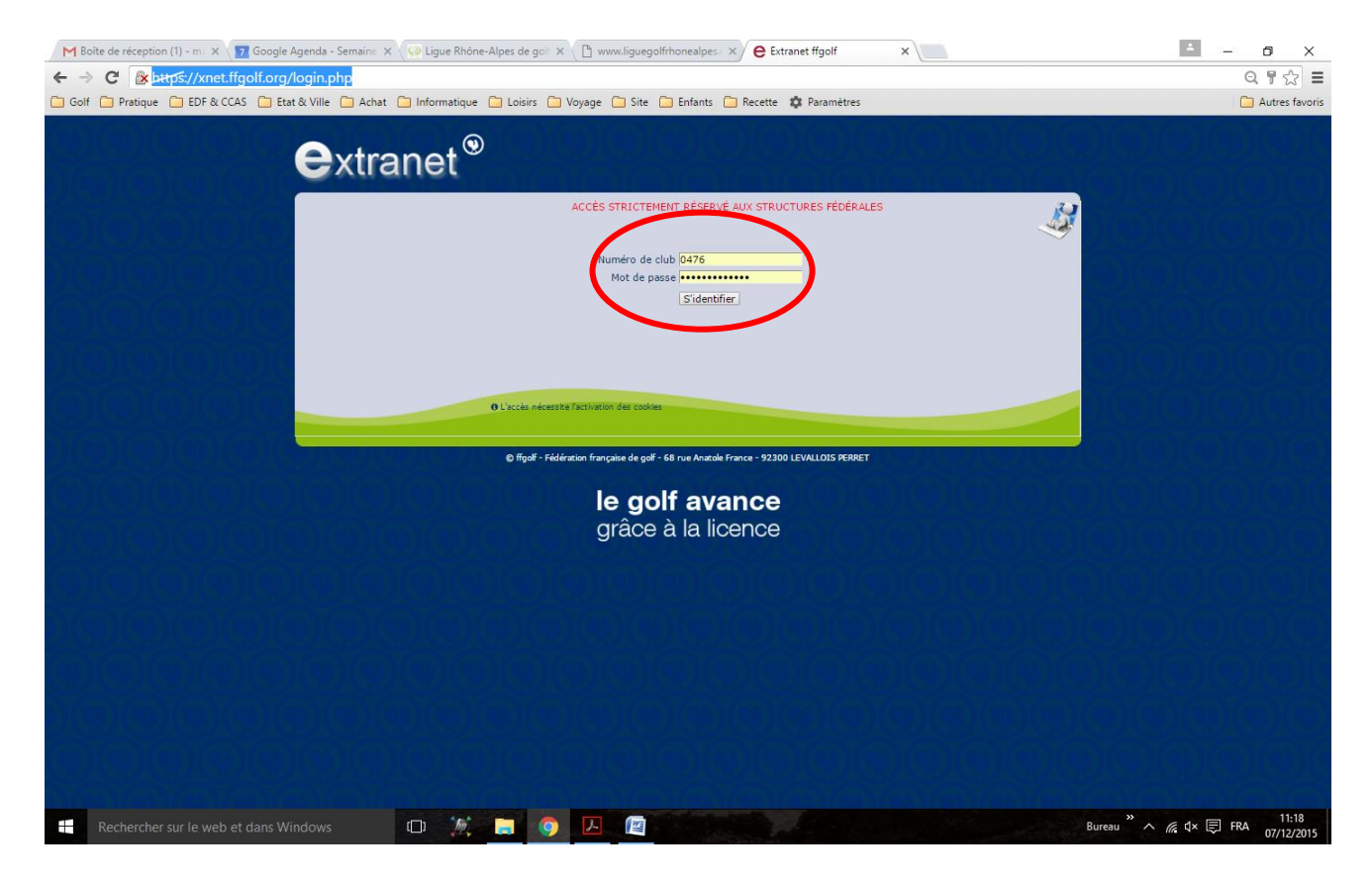

#### Entrer dans le module inscription

Cliquez sur « Sport » dans le menu du haut.

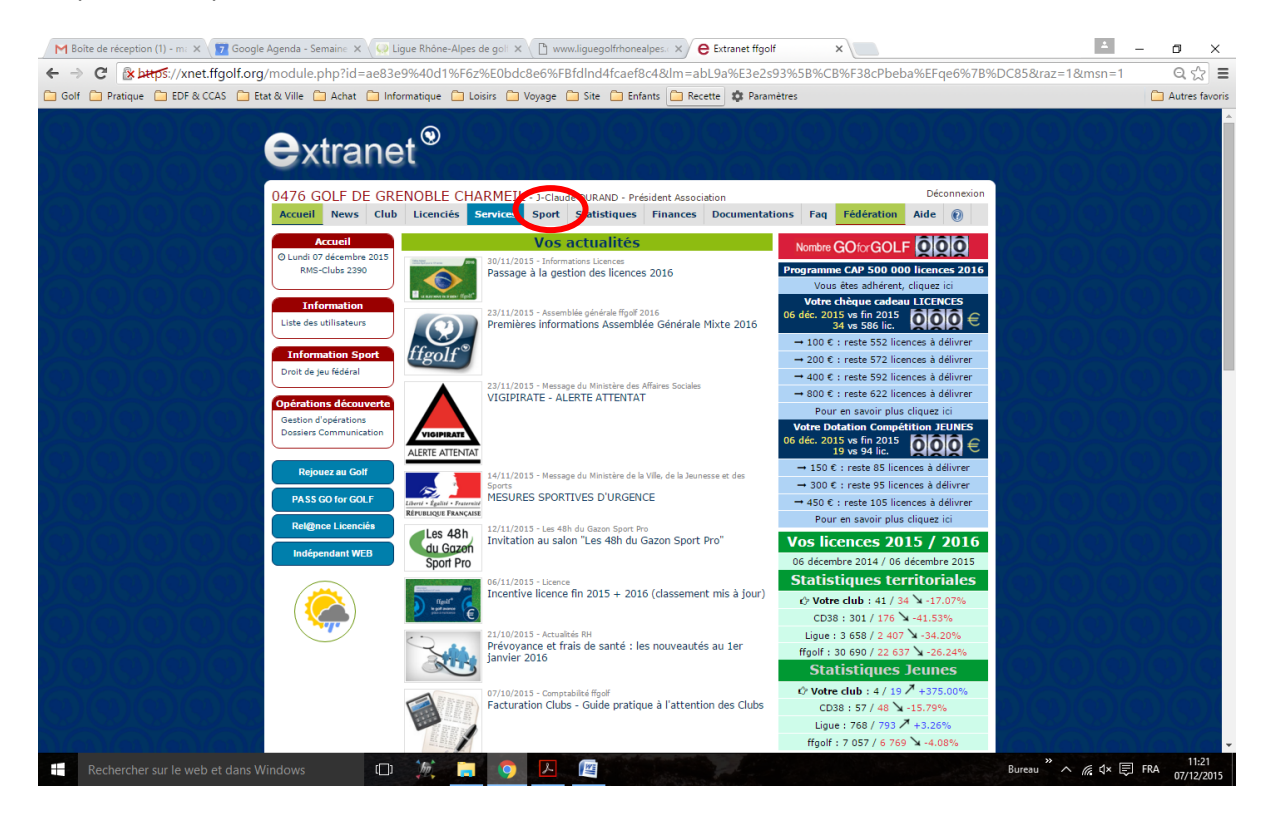

Puis cliquez sur « S'inscrire » dans le menu de gauche.

| MB     | oîte de réception (1) - ma 🗙 🕎 Google | Agenda - Semaine 🗙 📿 Li                                                                                                    | gue Rhône-Alp                                                                                                    | es de goli 🗙 🗋 ww                                                                                                    | ww.liguegolfrhonealpes.c ×                             | Extranet ffgolf            | ×                                                      |                     | 4              | - 0       | ×            |  |  |  |
|--------|---------------------------------------|----------------------------------------------------------------------------------------------------|----------------------------------------------------------------------------------------------------|----------------------------------------------------------------------------------------------------|--------------------------------------------------------|----------------------------|--------------------------------------------------------|---------------------|----------------|-----------|--------------|--|--|--|
| € -    | C & https://xnet.ffgolf.org           | /module.php?id=%EDF                                                                                                    | f6%F9%EC                                                                                                    | QV%F6sbc%28%E                                                                                                    | 30M%F5fbeca9d3W898                                     | lm=a6bejvc8e0_9bc          | 1xd1%FBd4b0Ga7                                         | 7c%217278&raz=      | =1&PHPSESSID=8 | adgIn Q ನ | 3 =          |  |  |  |
| 🗀 Golf | F 🛅 Pratique 📋 EDF & CCAS 📋 Et        | at & Ville 🧰 Achat 🛅 Info                                                                                                    | rmatique 📋                                                                                                    | Loisirs 🗀 Voyage                                                                                                    | 🦳 Site 🦳 Enfants 🦳 Re                                  | ette 🏟 Paramètres          |                                                        |                     |                | 🗀 Autres  | favoris      |  |  |  |
|        |                                       | Od76 GOLF DE GRI<br>Accueil News Club<br>Sport                                                                                                    | NOBLE CI<br>Licenciés<br>Suivi de lic                                                                                      | HARMEIL - J-Clau<br>Services Sport                                                                                            | de DURAND - Président Assoc<br>Statistiques   Finances | ation<br>Documentations Fa | q Fédération Ai                                        | Déconnexion<br>de 👔 |                |           |              |  |  |  |
|        |                                       | Résultats de compétitions                                                                                                    |                                                                                                    | O Vos 12 listes                                                                                                    | de joueurs (12 listes maximu                           | m) peuvent intégrer 20 jou | s de votre structure.                                  |                     |                |           |              |  |  |  |
|        |                                       | S'inscrire                                                                                                    | Date                                                                                                    | U TOO IE HOLOO                                                                                                    | Libellé                                                | , pestere megrer 20 joh    | Nombre                                                 | ↔<br>Suppr.         |                |           |              |  |  |  |
|        |                                       | International Massiana<br>National Danasa<br>National Jaunes Gargons<br>National Jaunes Gargons<br>National Service Messiaura<br>National Service Messiaura<br>Clubs Messiaura<br>Edio Espoir<br>Edio Aprior<br>Edio Aprior<br>Edio Aprior<br>Edio Aprior<br>Edio Aprior<br>Mon calendier<br>Mon calendier<br>Mon selundier<br>Mon selundier<br>Mon selundier<br>Mon selundier<br>Mas resultas | 22/03/2004<br>05/05/2004<br>28/06/2009<br>30/06/2009<br>19/09/2000<br>01/09/2010<br>25/02/2011<br>07/03/2013<br>14/10/2015 | Garcons<br>Dames<br>Mestieurs Kulipel<br>Mestieurs Kulipel<br>Mestieurs Schlor<br>Filles<br>Coure Lady<br>Mestieurs Senior, 2 | ε                                                      |                            | 8<br>20<br>10<br>8<br>11<br>11<br>12<br>12<br>22<br>11 | 00000000            |                |           |              |  |  |  |
|        |                                       | Rejouez au Golf<br>PASS GO for GOLF                                                                                                    |                                                                                                    |                                                                                                    |                                                        |                            |                                                        |                     |                |           |              |  |  |  |
|        |                                       | Rel@nce Licenciés                                                                                                    |                                                                                                    |                                                                                                    |                                                        |                            |                                                        |                     |                |           |              |  |  |  |
|        |                                       |                                                                                                    |                                                                                                    |                                                                                                    |                                                        |                            |                                                        |                     |                |           | -            |  |  |  |
|        |                                       | /indows 🕞                                                                                                    | hi .                                                                                                    | . 🧿 🔼                                                                                                    |                                                        |                            |                                                        | Bure                | au" ^ 🧖 🕸 🗐    | FRA 07/12 | :24<br>/2015 |  |  |  |

#### Inscrire une équipe

Choisir la compétition et cliquez sur le bouton de droite orange ou rouge.

|                           |                                                                  | · · · · · · · · · · · · · · · · · · ·         |                                          |                        |  |
|---------------------------|------------------------------------------------------------------|-----------------------------------------------|------------------------------------------|------------------------|--|
| Accueil News Club         | ENOBLE CHARMEIL - J-Claude DURAND - Président                    | : Association<br>ances Documentations Fi      | ag Fédération                            | Déconnexion            |  |
| Sport                     | Compétitions par équipes                                         |                                               |                                          |                        |  |
| Suivi de licenciés        | Liste des é                                                      | enreuves fédérales                            |                                          |                        |  |
| Résultats de compétitions | Norm de Bénneren                                                 | Data the                                      | Mode d                                   | l'emploi à télécharper |  |
| Cpt par équipes           | Nom de l'epreuve<br>PROMOTION EQUIPES 2 MESSIEURS                | Date Ucu<br>08/05/2015 DLION BOURGOGNE        | Type Date limite<br>Nationale 08/04/2015 | Eq. J. Acl.            |  |
| S'inscrire                | CHAMPIONNAT INTERNATIONAL PAR EQUIPES MID-AMATEURS               | 17/07/2015 MEDOC                              | Nationale 17/06/2015                     | 0 Pré-inscrit          |  |
| Circuit Fédéral           | COUPE LADY 2015                                                  | 16/03/2015 AIX LES BAINS                      | Ligue 19/03/2015                         | 1                      |  |
| Mérites                   | COUPE GENTLEMEN                                                  | 21/03/2015 CHANALETS<br>26/03/2015 GOUVERNEUR | Ligue 16/03/2015                         | 1 19                   |  |
| National Messieurs        | 3EME DIVISION D DAMES                                            | 30/04/2015 EONTCAUDE                          | Nationale 22/04/2015                     | 1 10 0                 |  |
| National Dames            | 3EME DIVISION D MESSIEURS                                        | 07/05/2015 LUBERON                            | Nationale 29/04/2015                     | 1 11 0                 |  |
| National Jeunes Garçons   | 3EME DIVISION D MID AMATEURS                                     | 18/06/2015 QUETIGNY                           | Nationale 10/06/2015                     | 1 10 🥑                 |  |
| National Jeunes Filles    | 3EME DIVISION D U16 GARCONS                                      | 14/07/2015 ALBON                              | Nationale 06/07/2015                     | 19 📀                   |  |
| National Senior Messieurs | 1ERE DIVISION U16 FILLES                                         | 14/07/2015 MONT GRIFFON                       | Nationale 06/07/2015                     | 15 🔮                   |  |
| National Senior Dames     | 2EME DIVISION A SENIORS MESSIEURS                                | 17/09/2015 ST CYPRIEN                         | Nationale 09/09/2015                     | 1 8 😋                  |  |
| Clubs Messieurs           | CHT PAR EQUIPES Zeme DIV DAMES                                   | 26/09/2015 VALENCE ST DID.                    | Ligue 18/09/2015                         | 1 8 😋                  |  |
| Clubs Dames               | PROMOTION & SENIORS 2 MESSIEURS                                  | 02/10/2015 GRAVES SAUTERNA                    | Ligue 10/03/2015<br>Nationale 24/09/2015 | 1 7 0                  |  |
| EdG Espoir                | PROMOTION SENIORS DAMES                                          | 02/10/2015 FONTCAUDE                          | Int Rég. 24/09/2015                      | 1 6 8                  |  |
| EdG Performance           |                                                                  |                                               | Compétitions et                          | attente d'inscription  |  |
| As chileprise             | Circuit U14 et U12                                               | 05/03/2016 CHARMEIL                           | Départ. 26/02/2016                       | 1 0 🕑                  |  |
| Competitions              | Circuit U14 U12 U10 et U8                                        | 19/03/2016 TROIS VALLONS                      | Départ. 11/03/2016                       | 1 0 🥑                  |  |
| Mon calendrier            | Circuit U14 U12 U10 et U8                                        | 09/04/2016 SEYSSINS                           | Départ. 01/04/2016                       | 1 0                    |  |
| Mes résultats             | Champ. Départemental Isère U16 - U14 - U12                       | 20/04/2016 CD ISERE                           | Départ. 10/04/2016                       | 100                    |  |
| Mes compétitions Index    | Circuit 010 et 08                                                | 30/04/2016 CHARMEIL                           | Depart 31/03/2016                        |                        |  |
|                           | Chrouit 014 et 012<br>Champ. Départemental Isère 110 - 118 - 116 | 28/05/2016 CORRENCON                          | Départ 20/05/2016                        |                        |  |
|                           | Circuit U10 et U8                                                | 11/06/2016 BIEVRE                             | Départ 03/06/2016                        | 1 0 📀                  |  |
| Rejouez au Golf           | Circuit U10 et U8                                                | 18/06/2016 CORRENCON                          | Départ. 10/06/2016                       | 1 0 🧿                  |  |
|                           | Circuit U10 et U8                                                | 02/07/2016 CAMPANIL                           | Départ. 24/06/2016                       | 1 0 📀                  |  |
| PASS CO for COLE          | Compact d'or                                                     | 17/07/2016 ALPE D'HUEZ                        | Départ. 09/07/2016                       | 10 📀                   |  |
| TASS GOTOF COLL           | Circuit U14 et U12                                               | 17/09/2016 URIAGE                             | Départ. 09/09/2016                       | 1 0 📀                  |  |
| Pel@nce Licención         | Putter d'or                                                      | 15/10/2016 URIAGE                             | Départ. 07/10/2016                       | 1 0 😎                  |  |
| Renginee Electricies      | COOPE LADY 2016                                                  | 21111/2015 AIX LES DAINS                      | Ligue 01/03/2016                         | 29                     |  |
|                           | Α                                                                | ober à une compétition                        |                                          |                        |  |
| Indiana dant MED          | Se scrate                                                        | cher a une competition.                       |                                          |                        |  |

Si vous avez le choix d'inscrire plusieurs équipes, <u>sélectionner le nombre maximum</u>, puis cliquez sur « Confirmer votre inscription ».

| ations 🦲 ffgolf 🛄 Golf 📙 Pratique 🔜 EDF & CCA                                             | IS 🧧 Etat & Ville 📃 Achat 📃 Informatique 📃 Lo                                                   | oisirs 🦲 Voyage 🔜 Site 📃 Enfants 🔜 Rec                                          | ette 📃 Temporaire 🏟 Par | ramètres    |  |
|-------------------------------------------------------------------------------------------|-------------------------------------------------------------------------------------------------|---------------------------------------------------------------------------------|-------------------------|-------------|--|
|                                                                                           |                                                                                                 |                                                                                 |                         | Déconnexion |  |
| Accueil News Club                                                                         | Licenciés Services Sport Statisti                                                               | strateur Extranet<br>ques Finances Documentations                               | Faq Fédération          | Aide 🕡      |  |
| Sport                                                                                     | Compétitions par équipes                                                                        |                                                                                 |                         |             |  |
| Suivi de licenciés                                                                        | Vous allez                                                                                      | confirmer l'inscription de votre club à                                         |                         |             |  |
| Resultats de compétitions<br>Cpt par équipes<br>S'inscrire                                | du 25/10/2017 au 2                                                                              | ASGE - Test<br>5/10/2017 au GOLF DE GRENOBLE CHAI                               | RMEIL                   |             |  |
| Circuit Fédéral<br>Moyenne Stroke Play<br>Mérites                                         | L'inscription à ce<br>gé                                                                        | tte compétition vaut acceptation des rè<br>néraux et particuliers de l'épreuve. | glements                |             |  |
| National Messieurs<br>National Dames<br>National Jeunes Garçons<br>National Jeunes Filles | INFORMATION FINANCIERE Le montant de l'inscription vous :                                       | sera facturé par le Comité Départementa                                         | ıl.                     | _           |  |
| National Senior Presseurs<br>National Senior Dames<br>Clubs Messieurs<br>Clubs Dames      | INFORMATION SPORTIVE<br>Passé le 17/10/2017, date limite d'<br>pourra être ajouté, même lors de | nscription des équipiers pour cette épr<br>la réunion des capitaines.           | euve, AUCUN JOUEUR r    | 10          |  |
| EdG Espoir<br>EdG Performance                                                             | L'inscription d'un équipier sera sy<br>du Vade-mecum §5.1-2-2                                   | rstématiquement rejetée si celui-ci ne ré                                       | epond pas aux exigence  | s           |  |
| Compétitions<br>Mon calendrier                                                            | Vous avez la possibilité d'inscrire<br>nombre d'équipes que vous voule                          | jusqu'à 2 équipes dans cette compétitic<br>z inscrire.                          | on. Merci de saisir le  |             |  |
| Mes inscrits<br>Mes heures de départ<br>Mes résultats<br>Mes compétitions Index           | Annuler et revenir à la                                                                         | i équipe V<br>Iste des componie                                                 | iption                  |             |  |
|                                                                                           |                                                                                                 |                                                                                 |                         |             |  |

### Inscrire les équipiers

Choisir la compétition et cliquez sur le bouton de droite en vert lorsque l'inscription de l'équipe est déjà faite.

Pour **le Championnat**, les équipiers jouant pour l'équipe sont à inscrire dans **l'équipe 1**, les invités dans **l'équipe 2**.

Pour le Trophée, les <u>3 premières équipes</u> jouent pour l'AS. Les 2 dernières jouent en invités.

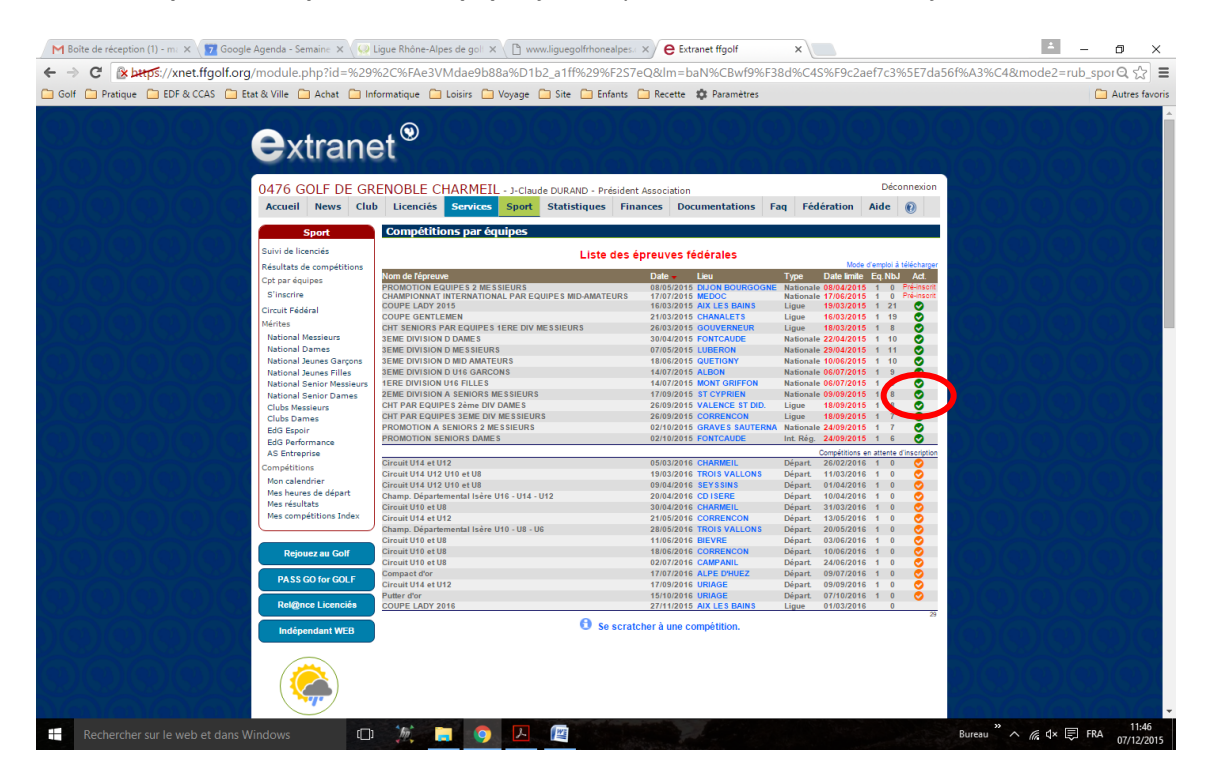

Saisir le numéro de licence du joueur ou utiliser la recherche par nom, puis cliquez sur « Ajouter ».

| Golf Pretique EDF & CCAS Etat & Ville                                                                                                    | e Achat Informatique I Loisis IVoyage I Site Enfants I Recette Stramètres                                                                                                    | Autres favori |
|----------------------------------------------------------------------------------------------------|----------------------------------------------------------------------------------------------------|---------------|
| Sinvi di<br>Recipionali<br>Sinvi di<br>Recipionali<br>Sinvi di<br>Sinvi di<br>Recipionali<br>Recipionali<br>Recipi | UDUCIDE CONTAINTELL'S L'Exclude D'ORGINE STRUCTURE (CARDONN)   Frances     New Club Licencié Service Son Service Son Son Service Son Service Son Ser |               |